## 凑料白카什

User Manual

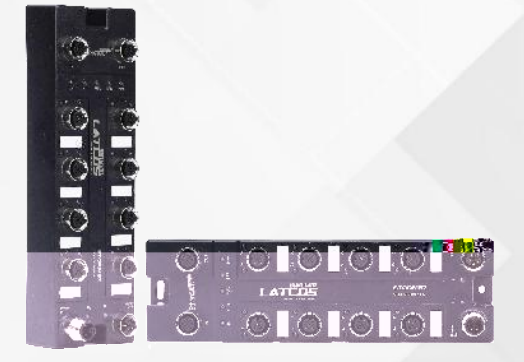

## Storm67

PROFINET\_RT ETHERNET/IP CC-LINK IE FIELD BASIC ETHERCAT

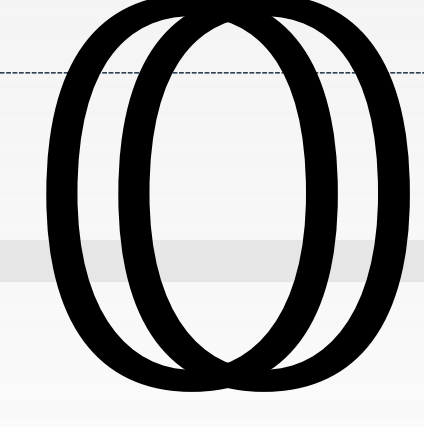

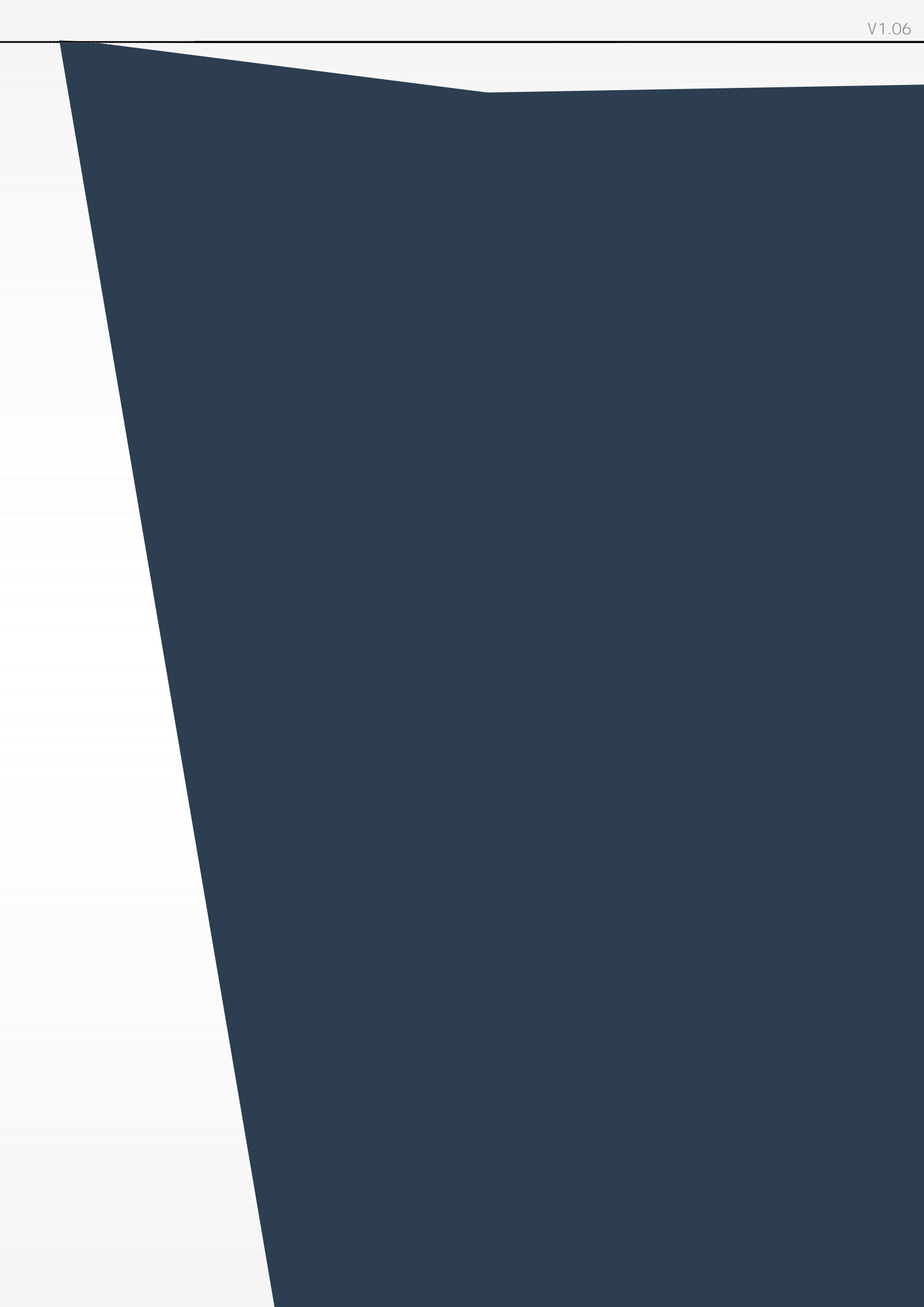

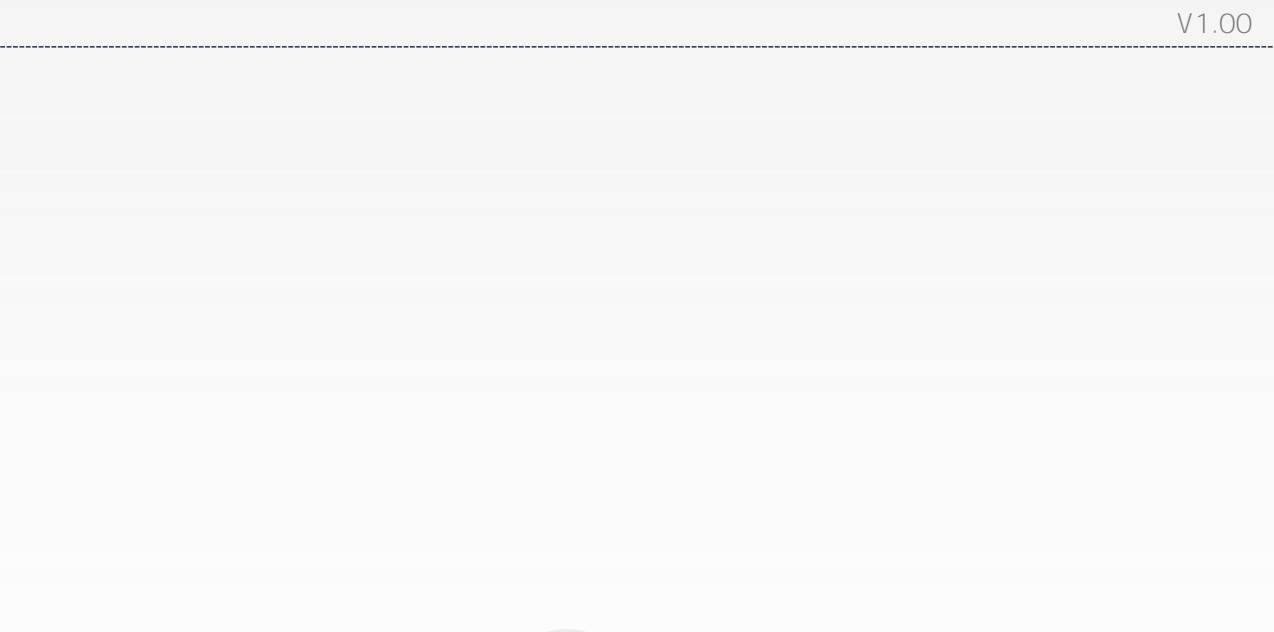

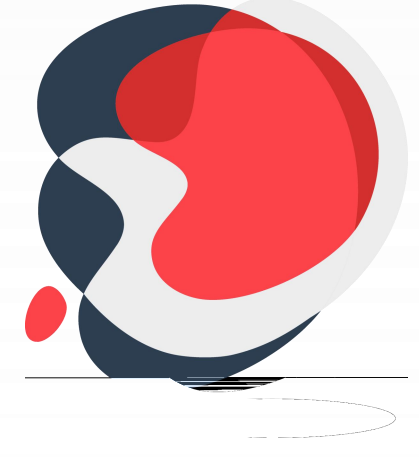

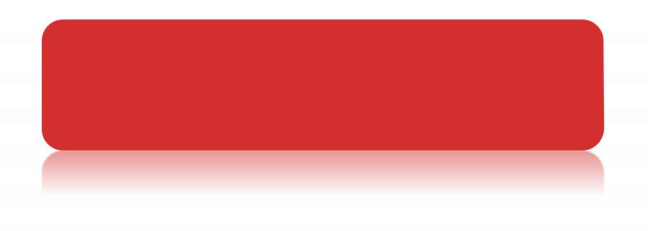

| V1.00 |
|-------|
|       |
|       |
|       |
|       |
|       |
|       |
|       |
|       |
|       |
|       |
|       |
|       |
|       |
|       |
|       |
|       |
|       |
|       |
|       |
|       |
|       |
|       |
|       |
|       |

- • • PROFINET\_EtherCAT\_EtherNet/IP\_CC-Link IE Field Basic
- •

• IP67

## STM 0808P-PN

| 1 |     | STM:STO RM67              |
|---|-----|---------------------------|
| 2 | I/O |                           |
|   |     | 00:0                      |
| 3 |     | 08:8                      |
|   |     | 16:16                     |
|   |     | 00:0                      |
| 4 |     | 08:8                      |
|   |     | 16:16                     |
|   |     | P:PNP,                    |
| 5 |     | N :N PN                   |
|   |     | PN:PEO FIN ET             |
|   |     | EA:EtherCAT               |
| 0 |     | EP:EtherNet/IP            |
|   |     | CE:CC-Link IE Field Basic |

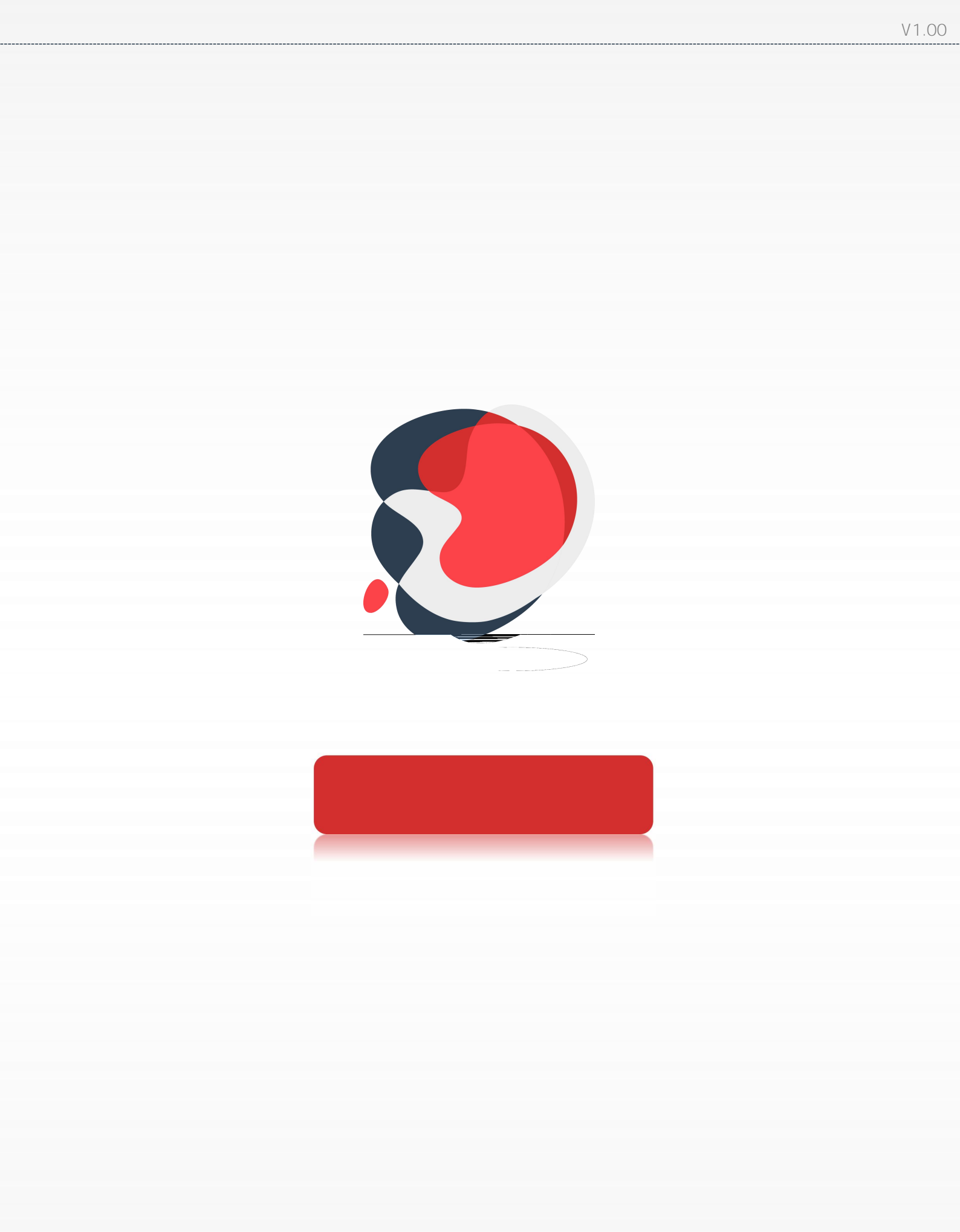

|     |           |                  | [        | <u> </u>    |          | <u> </u> |  |  |  |
|-----|-----------|------------------|----------|-------------|----------|----------|--|--|--|
|     |           | 24VDC(           | (±25%)   |             |          |          |  |  |  |
|     | 16        | 6                | 8        |             |          |          |  |  |  |
|     |           | 8*M12,5PII       | N,A-Code |             |          |          |  |  |  |
|     | PNP       | NPN              | PNP      | NPN         |          |          |  |  |  |
| 0"  | 15~ 30V   | - 3~ + 3V        | 15~ 30V  | - 3~ + 3V   |          |          |  |  |  |
| '1" | - 3~ + 3V | 15~ 30V          | -3~+3V   | 15~ OV      |          |          |  |  |  |
|     |           | 3m               | י<br>וא  | j           |          | -        |  |  |  |
|     |           | 4m               |          |             |          |          |  |  |  |
|     |           | MAX:2A (From UL) |          |             |          |          |  |  |  |
|     |           |                  |          |             |          |          |  |  |  |
|     |           | 500              | VC       |             |          |          |  |  |  |
|     |           | L                | ED       |             |          |          |  |  |  |
|     |           |                  |          |             | ·        |          |  |  |  |
|     |           |                  |          | 24VDC       | (±25%)   |          |  |  |  |
|     |           |                  | -        | 16          | 8        |          |  |  |  |
|     |           |                  |          | 8*M12,5PI   | N,A-Code |          |  |  |  |
|     |           |                  | PNP      | N PN        | PNP      | N PN     |  |  |  |
|     |           |                  |          |             |          |          |  |  |  |
|     | -         |                  |          | A (From U⊥) |          |          |  |  |  |
|     |           | MAX:4A (From UL) |          |             |          |          |  |  |  |
|     |           |                  |          |             |          |          |  |  |  |
|     |           |                  |          |             |          |          |  |  |  |
|     |           |                  |          | 50          | OV       |          |  |  |  |
|     |           |                  |          | L           | ED       |          |  |  |  |
|     |           |                  |          |             |          |          |  |  |  |

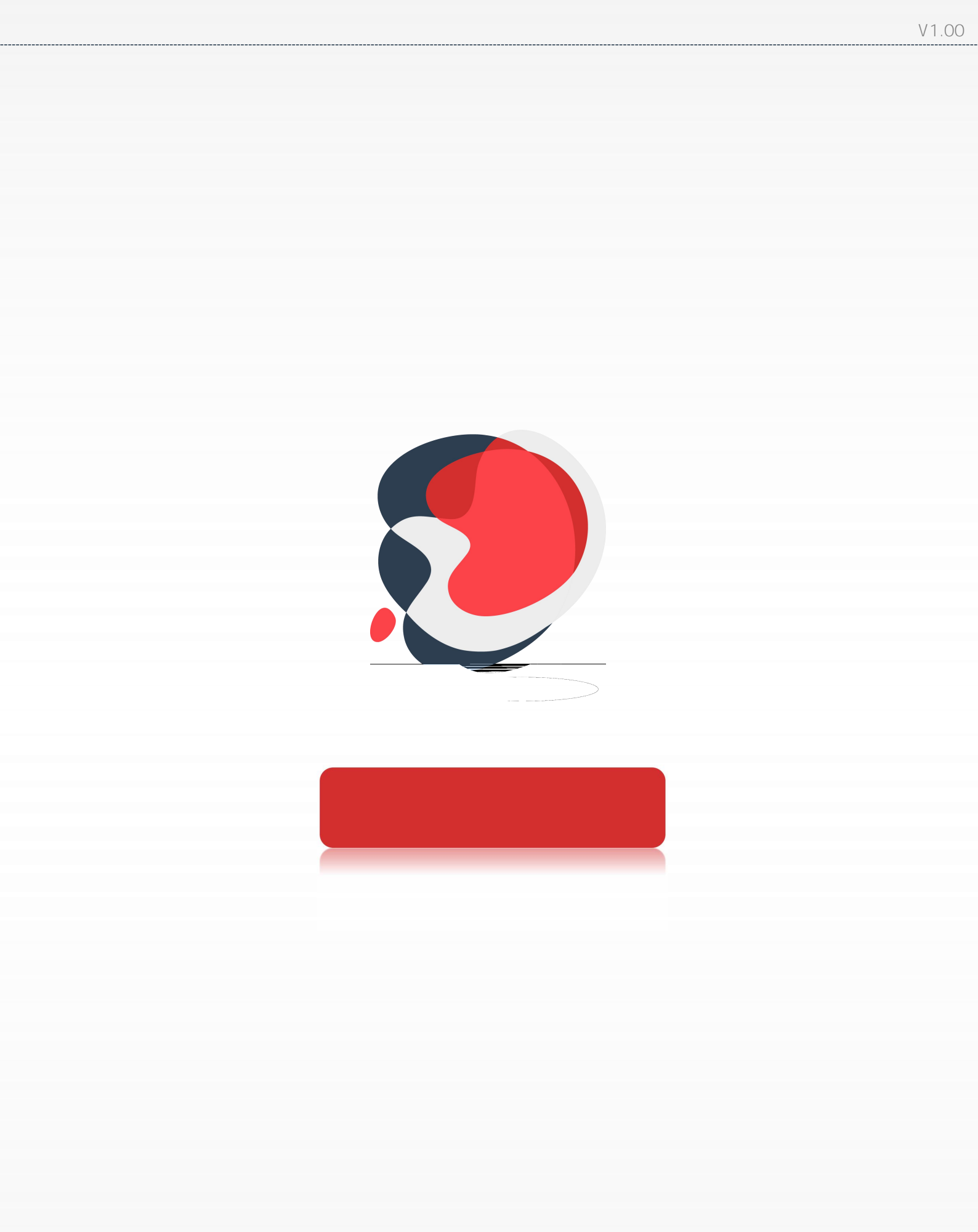

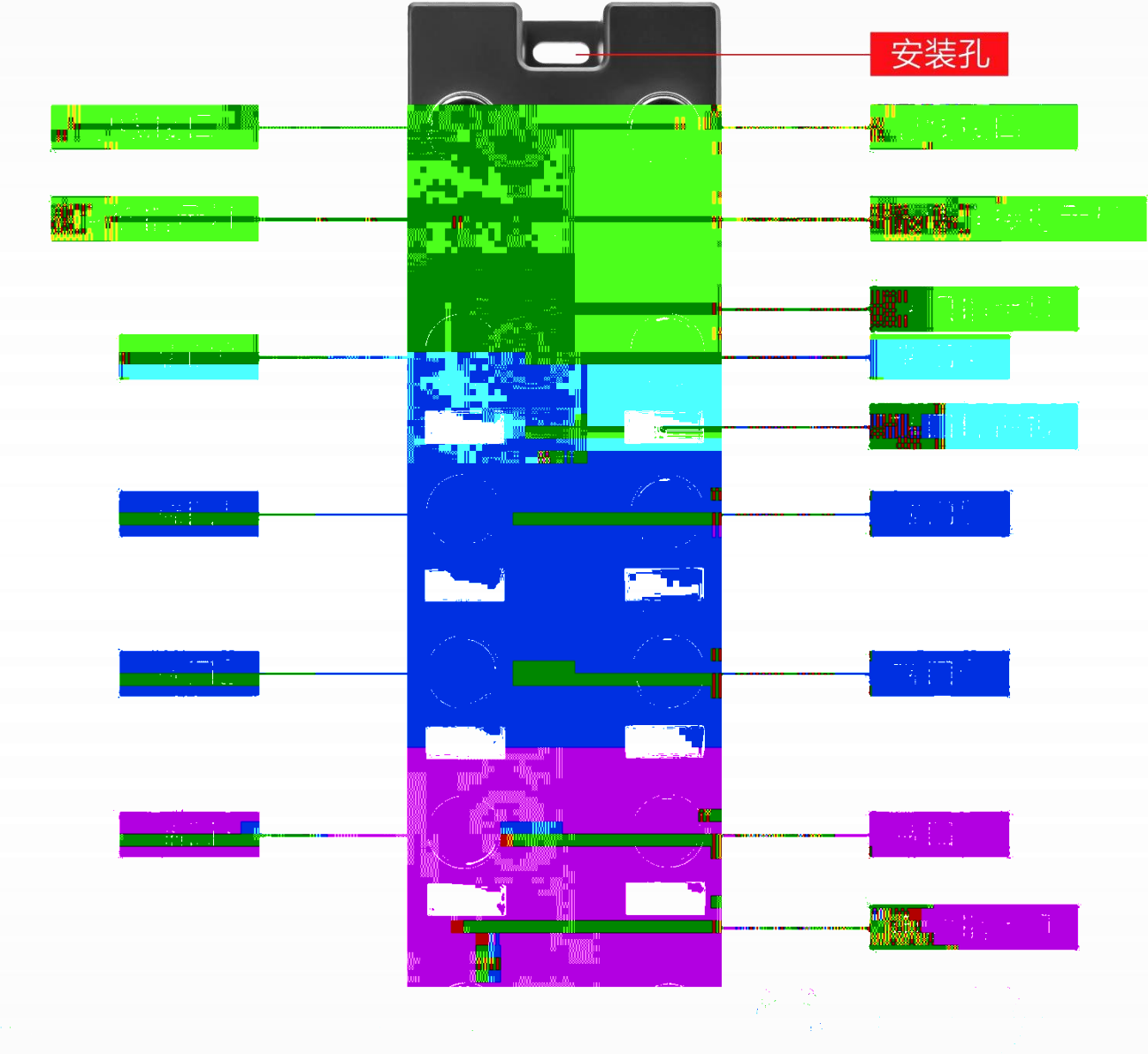

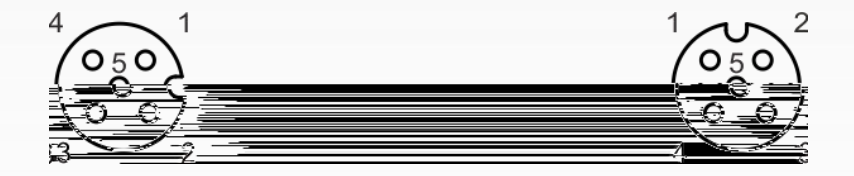

| 1 | UL+     | + 24V |  |
|---|---------|-------|--|
| 2 | DI/DO B | / В   |  |
| 3 | UL-     | OV    |  |
| 4 | DI/DO A | / A   |  |
| 5 | PE      | PE    |  |

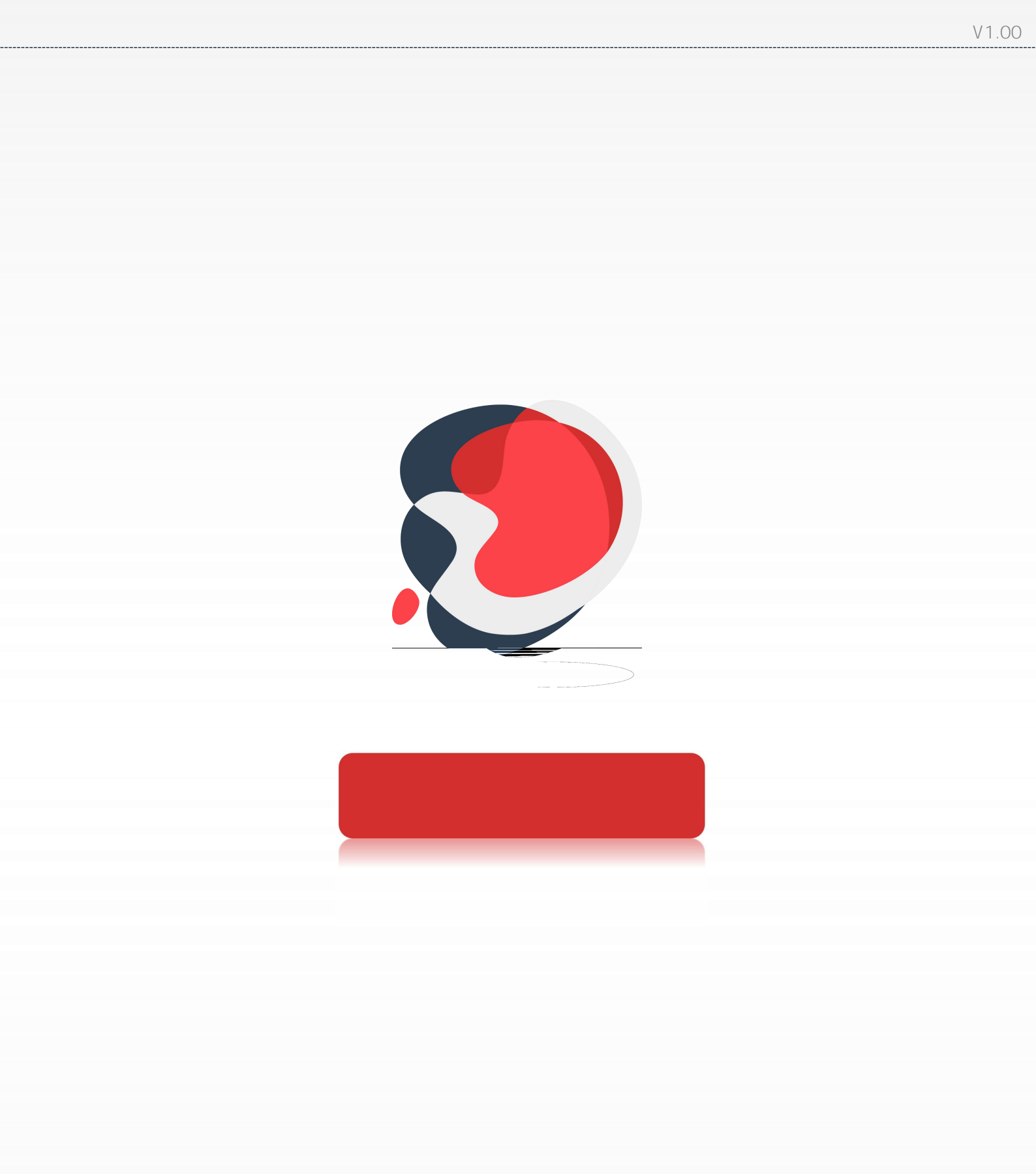

mm

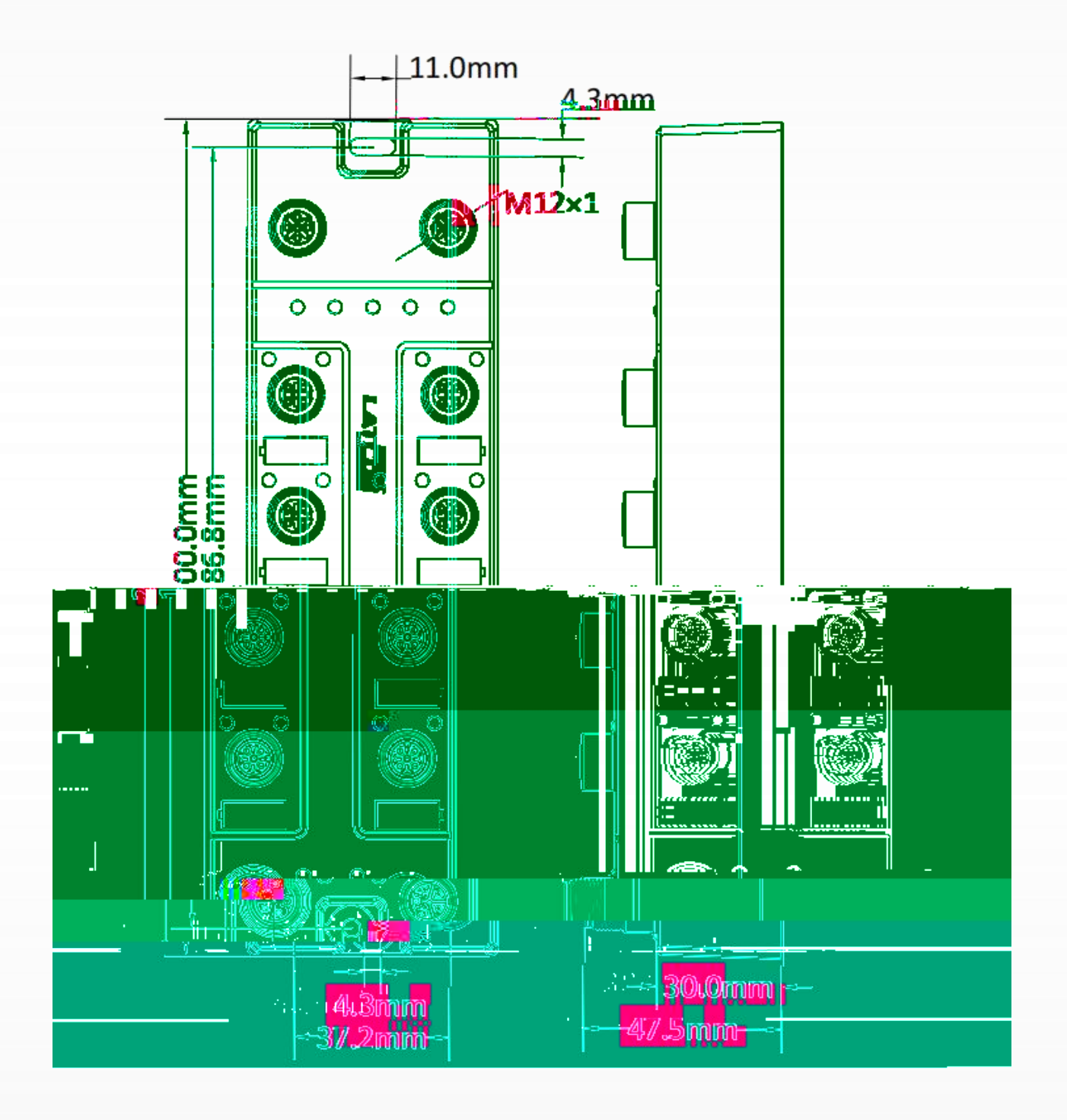

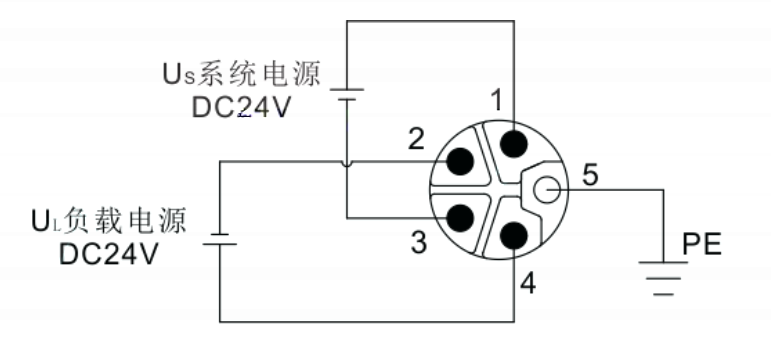

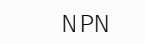

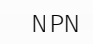

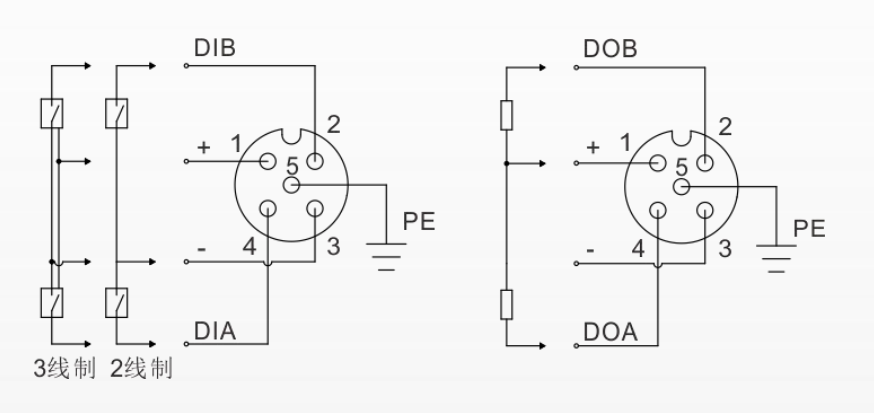

PNP PNP DIB\_\_\_\_\_ DOB

IP67

EN 61131-2, 2

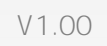

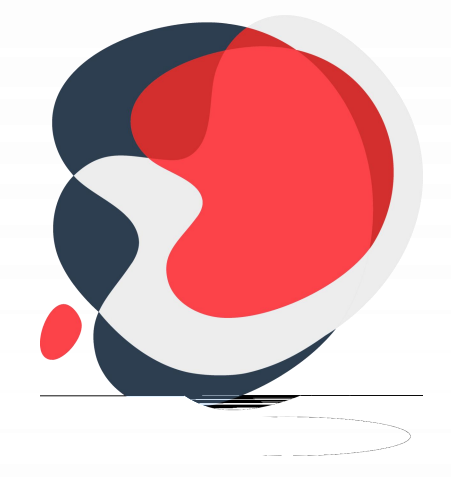

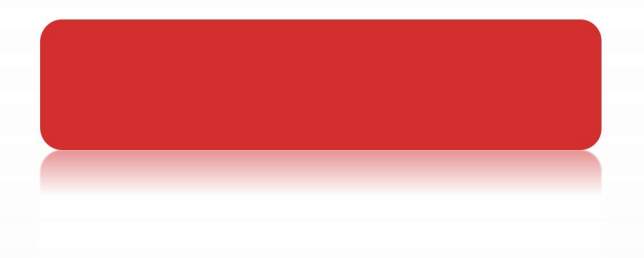

## 

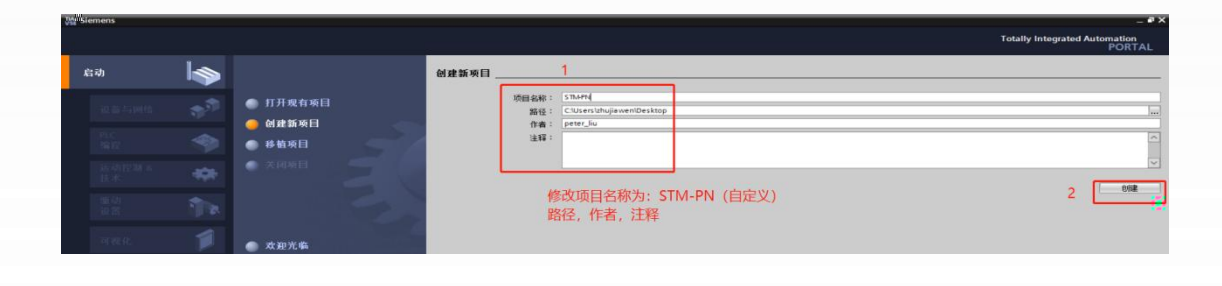

STM-PN

PLC PLC S7-1211C DC/DC/DC,

| • · · · · · · · · · · · · · |
|-----------------------------|
|                             |

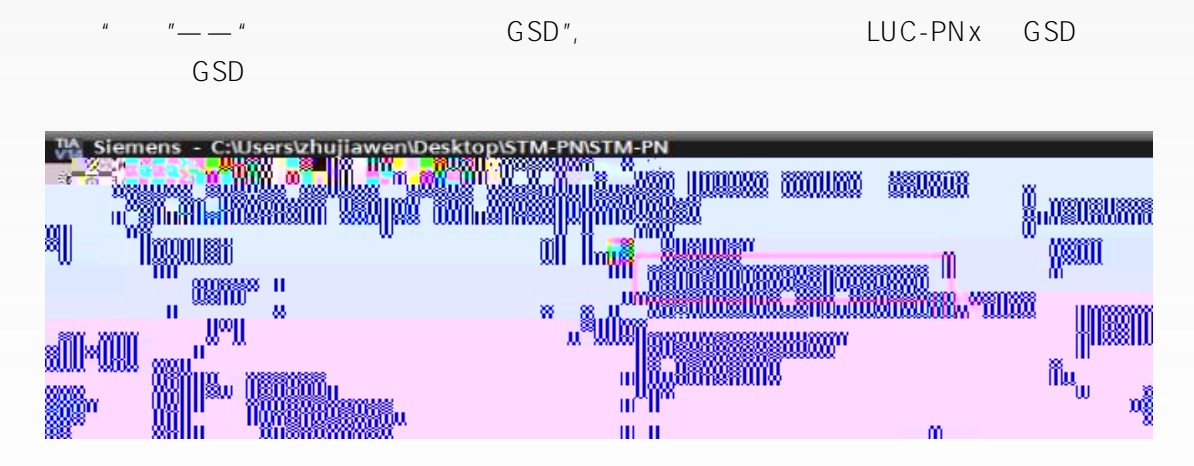

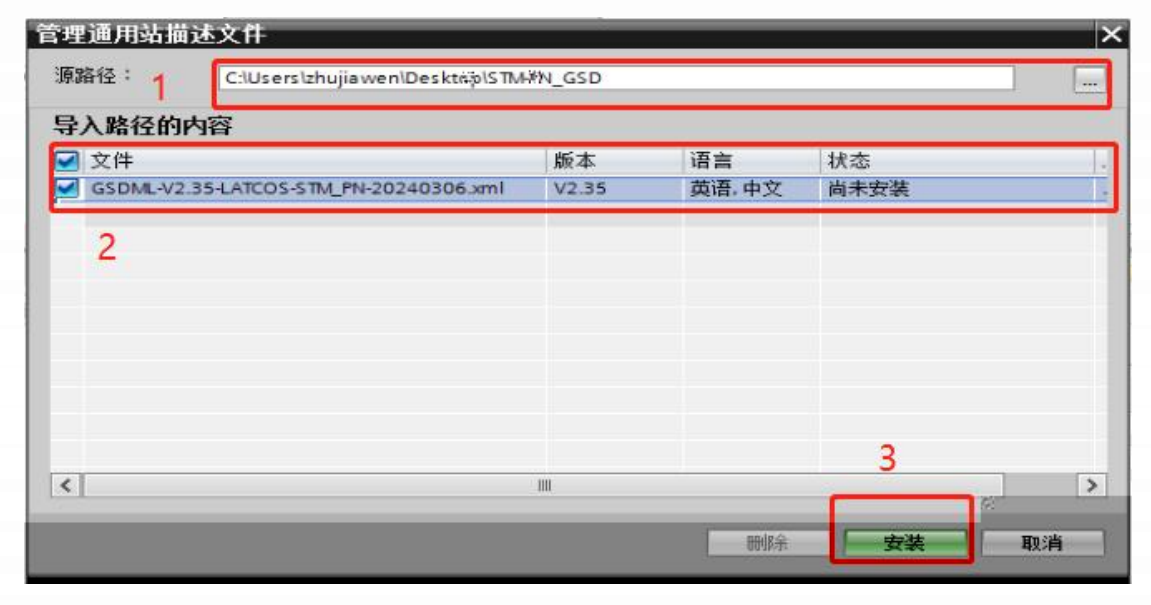

| 管理道                  | <b>通用站描述文件</b>                  | × |
|----------------------|---------------------------------|---|
| 安装<br>Ⅰ <sup>3</sup> | <b>结果</b><br>人<br>想<br>安装已成功完成。 |   |
|                      |                                 |   |

PLC

| Vi Sien | iens - C:\Users\zhuj | iawen\Desktop\STM-PN\STM | I-PN                    |                 |                                       |      |                | _ # ×              |
|---------|----------------------|--------------------------|-------------------------|-----------------|---------------------------------------|------|----------------|--------------------|
| 项目(P)   | 编辑(E) 视图(V)          | 插入(I) 在线(O) 选项(N)        | 工具(1) 窗口(W) 帮助(H)       |                 |                                       |      | Totally Int    | egrated Automation |
| C       | - 保守项目 -             | ※回回× うけつき                | ③ 旧 旧 里 唱 🍠 検査          | 在线 認 转至思维 副 四 四 | ▲ ▲ ▲ ▲ ▲ ▲ ▲ ▲ ▲ ▲ ▲ ▲ ▲ ▲ ▲ ▲ ▲ ▲ ▲ | - 64 |                | PORTAL             |
|         | 项目树                  | E 4 S1                   | M-PN → PLC_1 [CPU 1211C | DC/DC/DC]       |                                       |      | - • • • × 硬件目录 | 4 E %              |
|         | 设备                   |                          |                         |                 |                                       |      | 後春視期 选项        |                    |
|         | 19                   | III 🖬 🖬                  | # PLC_1 (CPU 1211C)     | III III III Q ± | し、「没备餐覧」                              |      |                | ()<br>()           |
| 꽃 _     | 1 20                 |                          |                         |                 |                                       |      |                |                    |
|         |                      |                          |                         |                 |                                       |      |                |                    |
|         |                      |                          |                         |                 |                                       |      |                |                    |
|         |                      |                          |                         |                 |                                       |      |                |                    |
|         |                      |                          |                         |                 |                                       |      |                |                    |
|         |                      |                          |                         |                 |                                       |      |                |                    |
|         |                      |                          |                         |                 |                                       |      |                |                    |
|         |                      |                          |                         |                 |                                       |      |                |                    |
|         |                      |                          |                         |                 |                                       |      |                |                    |
|         |                      |                          |                         |                 |                                       |      |                |                    |
|         |                      |                          |                         |                 |                                       |      |                |                    |
|         |                      |                          |                         |                 |                                       |      |                |                    |
|         |                      |                          |                         |                 |                                       |      |                |                    |
|         |                      |                          |                         |                 |                                       |      |                |                    |
|         |                      |                          |                         |                 |                                       |      |                |                    |
|         |                      |                          |                         |                 |                                       |      |                |                    |
|         |                      |                          |                         |                 |                                       |      |                |                    |
|         |                      |                          |                         |                 |                                       |      |                |                    |
|         |                      |                          |                         |                 |                                       |      |                |                    |
|         |                      |                          |                         |                 |                                       |      |                |                    |
|         |                      |                          |                         |                 |                                       |      |                |                    |
|         |                      |                          |                         |                 |                                       |      |                |                    |
|         |                      |                          |                         |                 |                                       |      |                |                    |
|         |                      |                          |                         |                 |                                       |      |                |                    |

STM0808X-PN

" PLC\_1.

PROFINET IO-System"

| Và Sie   | mens    | <ul> <li>C:\Users\zhujiawen\Desktop\STM-PN\STM-PI</li> </ul> | N                                                                                                    |                                                                                                    |                                                                                                    |                                         |             |                                       |                        |                                                                                                    |                      |                 | _ • ×       |
|----------|---------|--------------------------------------------------------------|----------------------------------------------------------------------------------------------------|----------------------------------------------------------------------------------------------------|----------------------------------------------------------------------------------------------------|-----------------------------------------|-------------|---------------------------------------|------------------------|----------------------------------------------------------------------------------------------------|----------------------|-----------------|-------------|
| 项目()     | つ /病様   | t(E) 视图(V) 插入(I) 2 mm (January 10)                           | 工具(1) 窗口(1)                                                                                                    | 0 裁助(H)                                                                                                    |                                                                                                    |                                         |             |                                       |                        |                                                                                                    | Totally              | Integrated Auto | mation      |
|          | 9 🕒 🕻   | ]保存项目 🚢 🗶 🏥 💽 🗙 🌖 🖢 (半 🗉                                     | 5 III III III                                                                                                    | · · · · · · · · · · · · · · · · · · ·                                                                                                    | 医感线 晶 肥                                                                                                    | 🖩 🗶 🗖 🛄 🖂 🖓                             | 1041M2 - 44 |                                       |                        |                                                                                                    |                      |                 | PORTAL      |
|          |         | STM-                                                         | PN · 设备和网                                                                                                    | 绪                                                                                                    |                                                                                                    |                                         |             |                                       |                        | _ # =×                                                                                                    | 顺件目录                 |                 | 0.85        |
|          | 设备      | -                                                            |                                                                                                    |                                                                                                    |                                                                                                    |                                         |             | <b>掌拓扑视图</b>                          | ▲ 网络视图                 | 11 设备视图                                                                                                    | 选项                   |                 |             |
|          | 19      | 1                                                            | 115 77 15 18 10                                                                                                    |                                                                                                    | . **                                                                                                    |                                         |             |                                       |                        | Tel Tel                                                                                                    |                      |                 | - 1         |
|          |         |                                                              | the fait of the                                                                                                    |                                                                                                    |                                                                                                    | a nu (ini) - a -                        |             |                                       |                        | ~                                                                                                    | v E8                 |                 |             |
|          | •       | 175.4 PN                                                     |                                                                                                    |                                                                                                    |                                                                                                    |                                         |             |                                       |                        | -                                                                                                    | * 151/K              |                 | [ast] [ast] |
|          |         | * 添加新设备                                                      |                                                                                                    | -                                                                                                    |                                                                                                    |                                         |             |                                       |                        |                                                                                                    | Calute and with      | 373             |             |
|          | 671     | <ul> <li>         ・          ・          ・</li></ul>          | CPU 1211C                                                                                                    |                                                                                                    | STM0808X-PN                                                                                                    | DP-NORM                                 |             |                                       |                        |                                                                                                    | ■ 加定 単出文<br>● 加算空灯大! | 10-4-<br>10-4-  |             |
| 8        | 1       | TY 设备组态                                                      |                                                                                                    |                                                                                                    | 未分配                                                                                                    |                                         |             |                                       |                        |                                                                                                    | - Cm PROFINET        | 10              | 1           |
| 田田       |         | 2. 在线和诊断                                                     |                                                                                                    |                                                                                                    |                                                                                                    |                                         | -           |                                       |                        |                                                                                                    | Drives               |                 |             |
| E        |         | • 臺 程序块                                                      | PN/IE_1                                                                                                    |                                                                                                    |                                                                                                    |                                         |             | 2                                     |                        |                                                                                                    | Encod                | ers             |             |
| - 100    |         |                                                              |                                                                                                    |                                                                                                    |                                                                                                    |                                         | and a       |                                       |                        |                                                                                                    |                      | teway           |             |
|          | 8       | ► PLC 安里                                                     |                                                                                                    |                                                                                                    |                                                                                                    |                                         |             |                                       |                        |                                                                                                    |                      | Balluff GmbH    |             |
| _ A      |         | ▶ Cig PLC 数据类型                                               |                                                                                                    |                                                                                                    |                                                                                                    |                                         |             |                                       | -                      |                                                                                                    | * 🖬                  | LATCOS          |             |
| - 24     |         | ▶ □□ 监控与强制表                                                  |                                                                                                    |                                                                                                    |                                                                                                    |                                         |             |                                       |                        |                                                                                                    |                      | Remote/IO       |             |
| -        |         | big testimon                                                 |                                                                                                    |                                                                                                    |                                                                                                    |                                         |             |                                       |                        |                                                                                                    |                      | THE OUT ON      |             |
| 110      |         | FILL ID ID-IEI IDIAY IR                                      |                                                                                                    |                                                                                                    |                                                                                                    | • • • • • • • • • • • • • • • • • • •   |             |                                       |                        |                                                                                                    |                      |                 |             |
|          |         |                                                              |                                                                                                    |                                                                                                    |                                                                                                    |                                         |             | STORMOON                              |                        |                                                                                                    |                      |                 | III 188 8   |
| m        |         |                                                              |                                                                                                    | 118                                                                                                    | 000000                                                                                                    |                                         |             |                                       |                        |                                                                                                    |                      |                 | THERMORY    |
| Ŭŵ       | winnwr  | ĩ                                                            |                                                                                                    | 110                                                                                                    | Hellen ner                                                                                                    |                                         | Ovin III    |                                       |                        |                                                                                                    | ullon Historia       |                 |             |
| ill "A   | 387° WA | hav were a som a                                             |                                                                                                    |                                                                                                    | HEAREN HEE                                                                                                    | unas snasuno i                          | ւ աստուսվել | 8101198                               | linitit <sup>een</sup> | Yel II                                                                                                    | MULLARING -          |                 |             |
| IIIIIIII | 80 UU   | Instanting Measure M                                         |                                                                                                    |                                                                                                    |                                                                                                    |                                         |             |                                       |                        |                                                                                                    |                      |                 | 110000000   |
|          |         |                                                              | . <b>8 0 8 0</b>                                                                                                    |                                                                                                    |                                                                                                    |                                         | an lle      | i i i i i i i i i i i i i i i i i i i | 2006                   |                                                                                                    |                      |                 |             |
| 11       | 8       |                                                              |                                                                                                    | u800 m                                                                                                    |                                                                                                    | ······                                  | 0000        |                                       |                        |                                                                                                    |                      | Rollword)       |             |
|          |         |                                                              |                                                                                                    |                                                                                                    |                                                                                                    | addin UUUSaanaasi                       | 0.2         |                                       |                        |                                                                                                    | Iliiiiii             | No. Baseline -  |             |
|          |         | li li li li li li li li li li li li li l                     |                                                                                                    | W W U                                                                                                    |                                                                                                    |                                         |             |                                       |                        |                                                                                                    |                      |                 |             |
|          |         | I®İİ                                                         |                                                                                                    |                                                                                                    |                                                                                                    |                                         |             |                                       |                        |                                                                                                    |                      |                 |             |
|          |         | 1000                                                         |                                                                                                    | And a second second sec |                                                                                                    |                                         |             |                                       |                        |                                                                                                    | _                    |                 |             |
|          |         |                                                              | 7008220                                                                                                    | 000000000000000000000000000000000000000                                                                                                    |                                                                                                    |                                         |             |                                       |                        | 1 (in 1997) - Contract (in 1997) - Contract (in 199 |                      |                 |             |
|          |         | 116911                                                       | million -                                                                                                    | li som <mark>so</mark> arnovnos                                                                                                    | ອນແຫຼ່                                                                                                    |                                         |             |                                       |                        | • · · · · · · · · · · · · · · · · · · ·                                                                                                    |                      |                 |             |
|          |         |                                                              |                                                                                                    | 110000000000000000000000000000000000000                                                                                                    | Norseen Lange and Lange and Lange an |                                         |             |                                       |                        |                                                                                                    |                      |                 |             |
|          |         |                                                              | Contraction of the local sectors of the local sectors of the local secto |                                                                                                    |                                                                                                    |                                         |             |                                       |                        |                                                                                                    |                      |                 |             |
|          |         |                                                              | in little                                                                                                    |                                                                                                    |                                                                                                    |                                         |             |                                       |                        |                                                                                                    |                      |                 |             |
|          |         |                                                              | 88                                                                                                    |                                                                                                    |                                                                                                    | 000000000000000000000000000000000000000 |             | M                                     |                        |                                                                                                    |                      |                 |             |
|          |         |                                                              |                                                                                                    |                                                                                                    | 2000                                                                                                    |                                         | 11888871.77 | ni kasessa                            | 8                      | llm                                                                                                    |                      |                 |             |
|          |         |                                                              | Instation sector                                                                                                    |                                                                                                    | 8800 ···                                                                                                    | 2002000008000                           |             | 11100033118118                        |                        |                                                                                                    |                      |                 |             |
|          |         |                                                              |                                                                                                    | 2223 2210020                                                                                                    |                                                                                                    |                                         |             |                                       |                        |                                                                                                    |                      |                 |             |

" " IO "PLC\_1.PRO FIN ET \_1" STM0808X-PN "PLC\_1. PRO FIN ET IO - System"

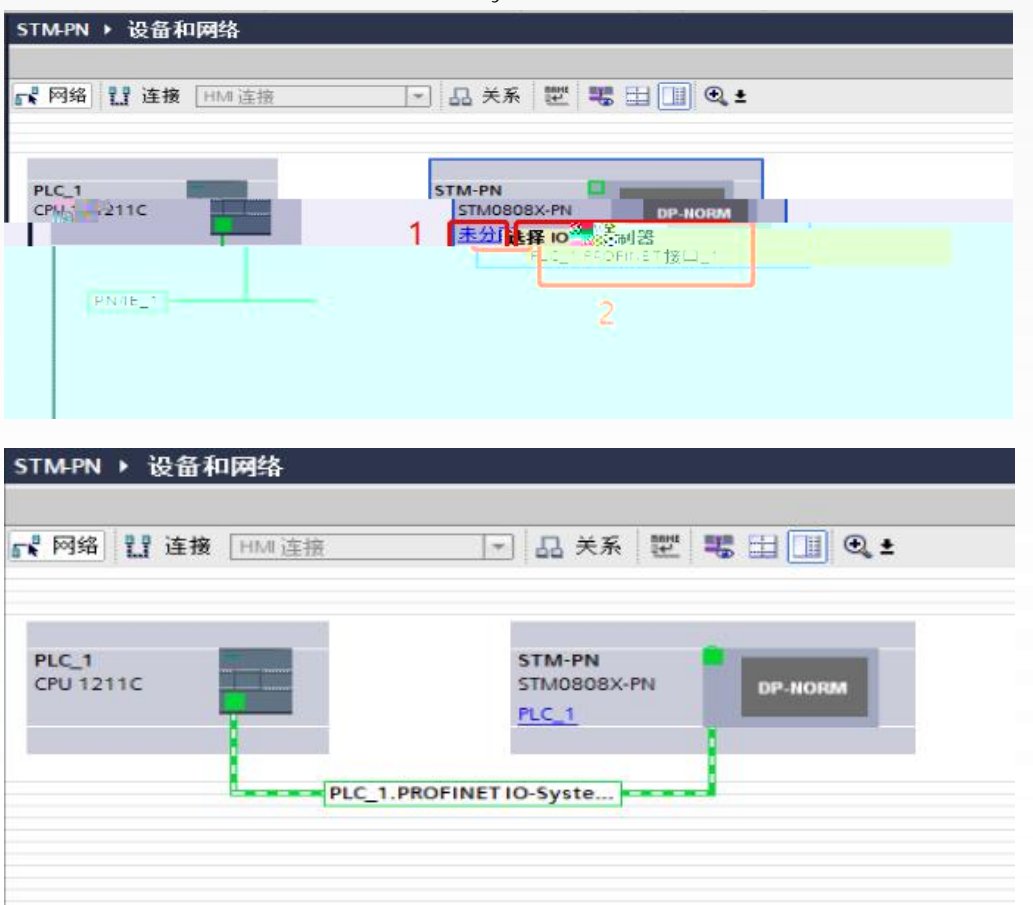

IP 192.168.0.2 PROFINET

Ю

| " 5             | STM-PN "                 |                            |                              |         |              |                        |          |         |                              |
|-----------------|--------------------------|----------------------------|------------------------------|---------|--------------|------------------------|----------|---------|------------------------------|
| STM-PN ▶ 未分组的设行 | 备 ▶ STM-PN [STM0808X-PN] |                            |                              | Je Bili | <b>执</b> 圈 🛛 |                        | 锐调回      | u 1% 谢多 | . 『 ■ ×<br>〔劉 『 』            |
|                 | • • • • 6 • • • • •      | 」设备 <b>板</b> 览<br>₩ 模<br>2 | 块<br>STM-Warana<br>Base_IO_1 |         | 机架<br>0<br>0 | 插槽<br>0 v<br>0 x1<br>1 | 1<br>1地址 | Q 地址    | 类型<br>CTISINE<br>STML<br>Bas |
|                 | DP 10005                 |                            | 11111                        |         |              |                        |          |         |                              |
|                 |                          |                            |                              |         |              |                        |          |         |                              |
|                 |                          |                            |                              |         |              |                        |          |         |                              |
|                 |                          |                            |                              |         |              |                        |          |         |                              |
|                 |                          |                            |                              |         |              |                        |          |         |                              |

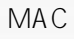

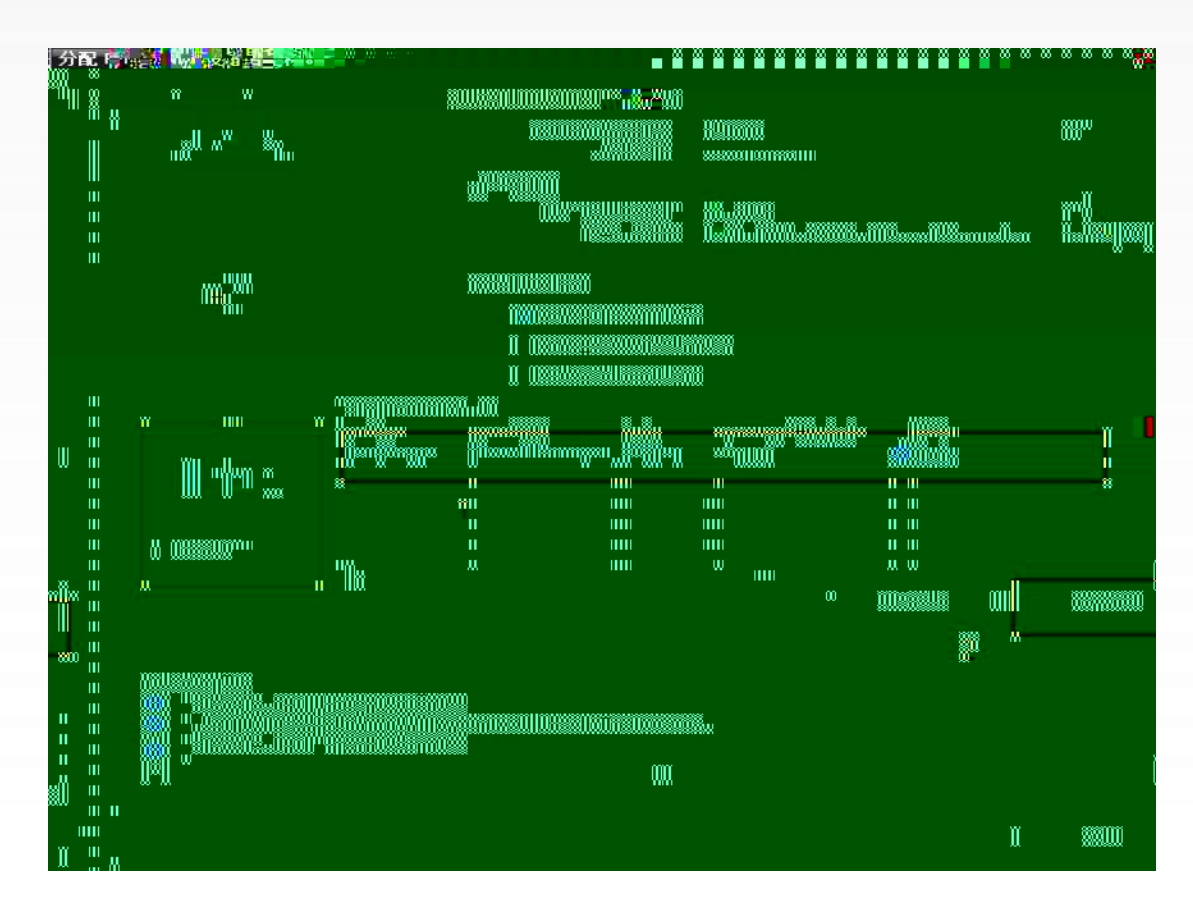

PLC

IP

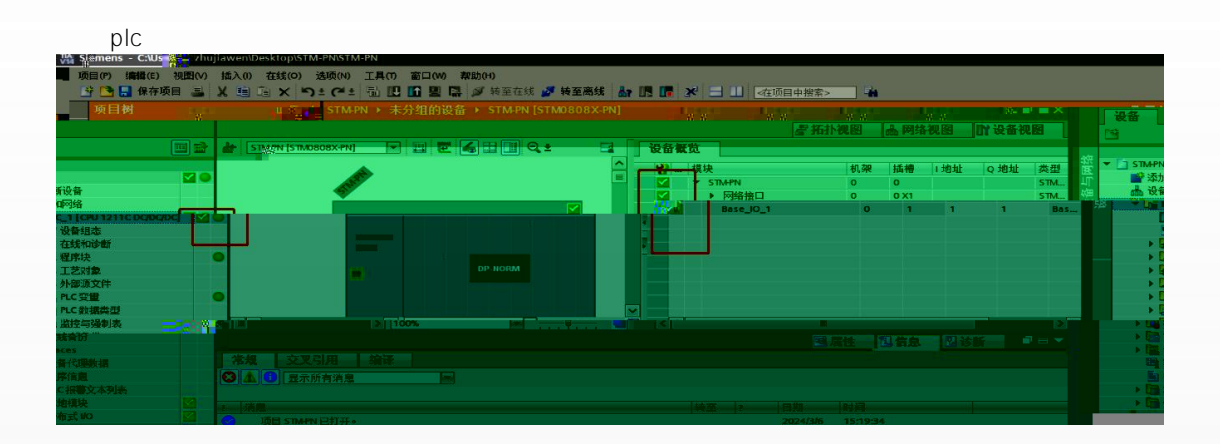

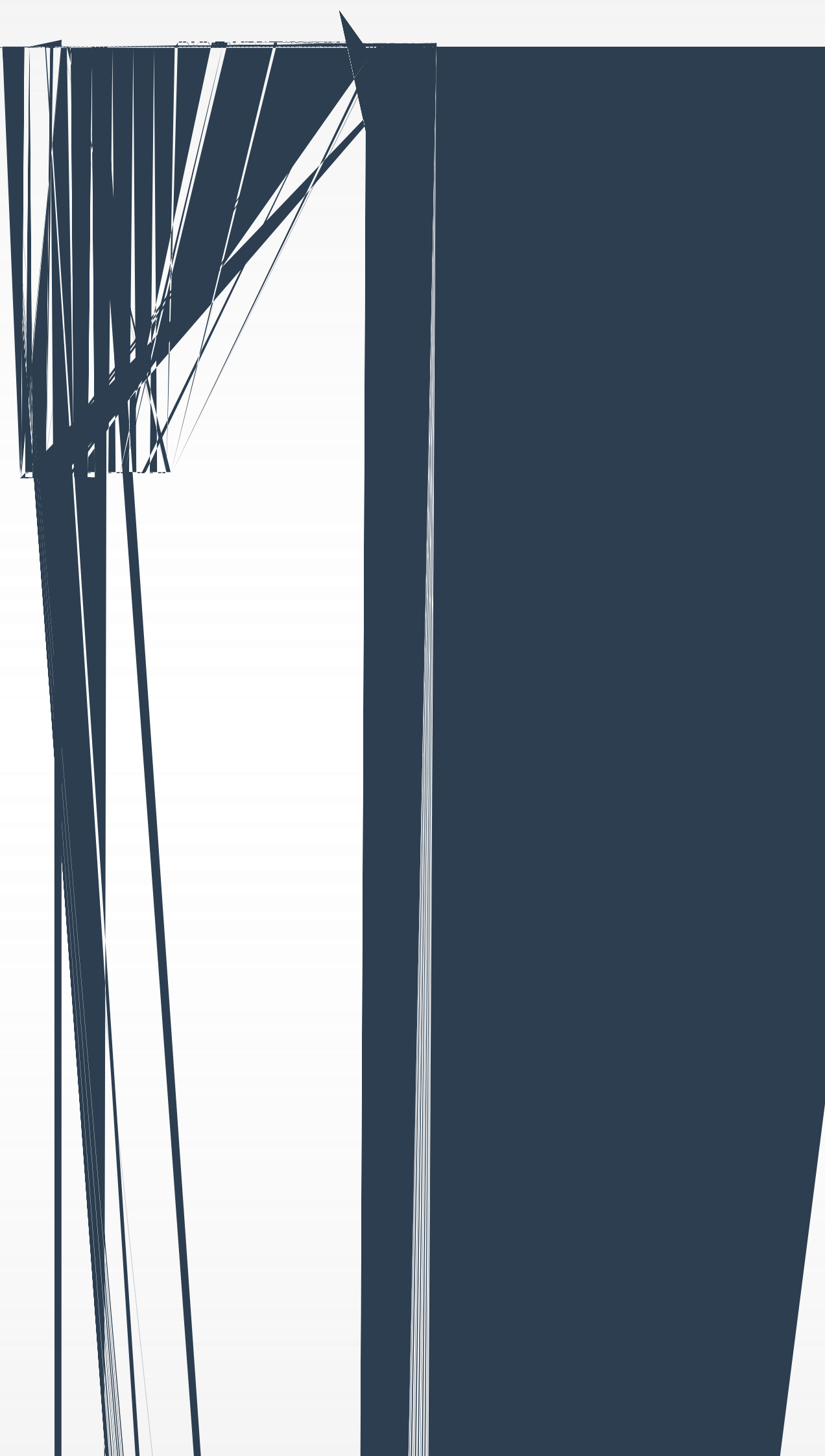

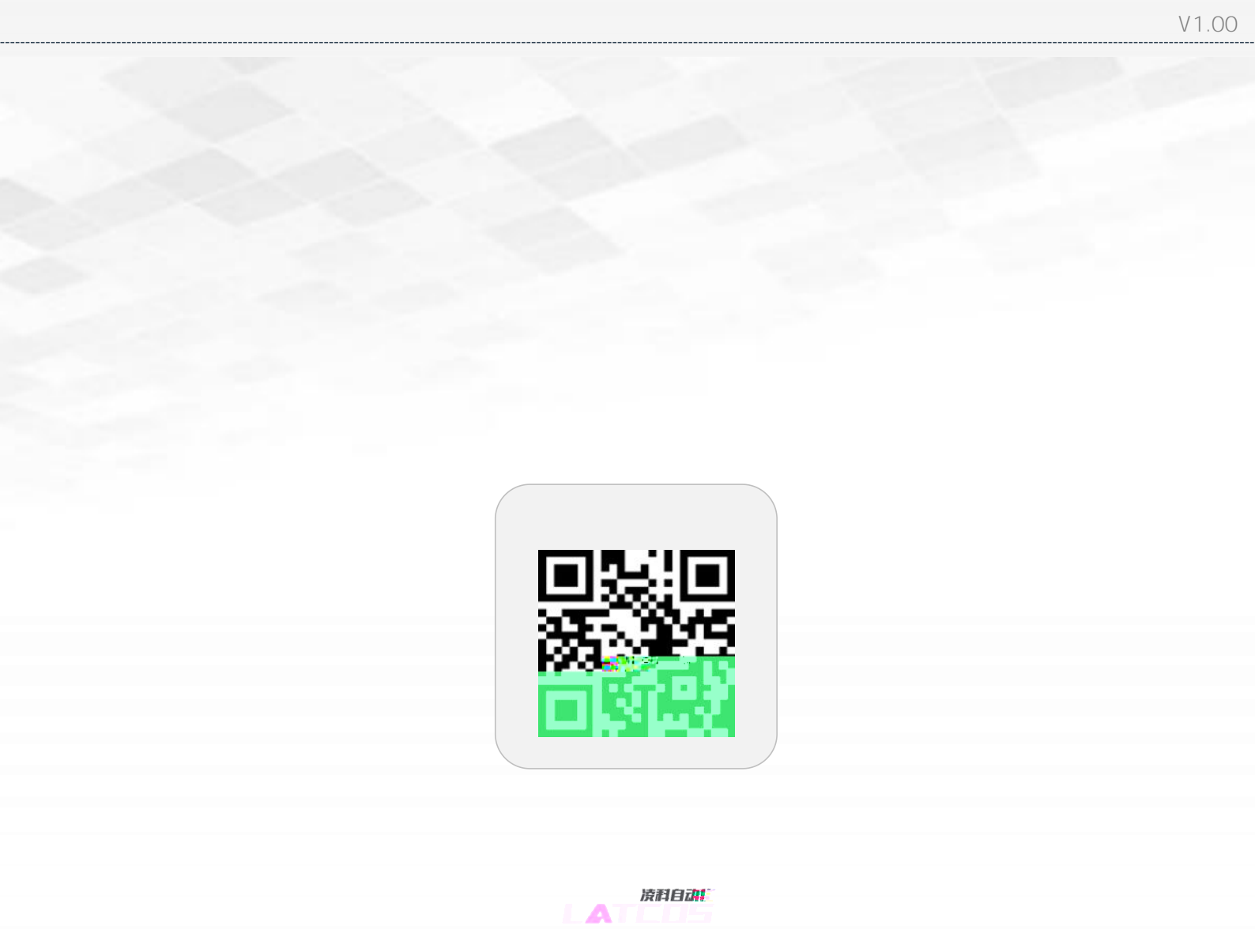

Copyright © 2023Wuxi Latcos Automation Technology, Inc. All rights reserved. www.latcos.cn